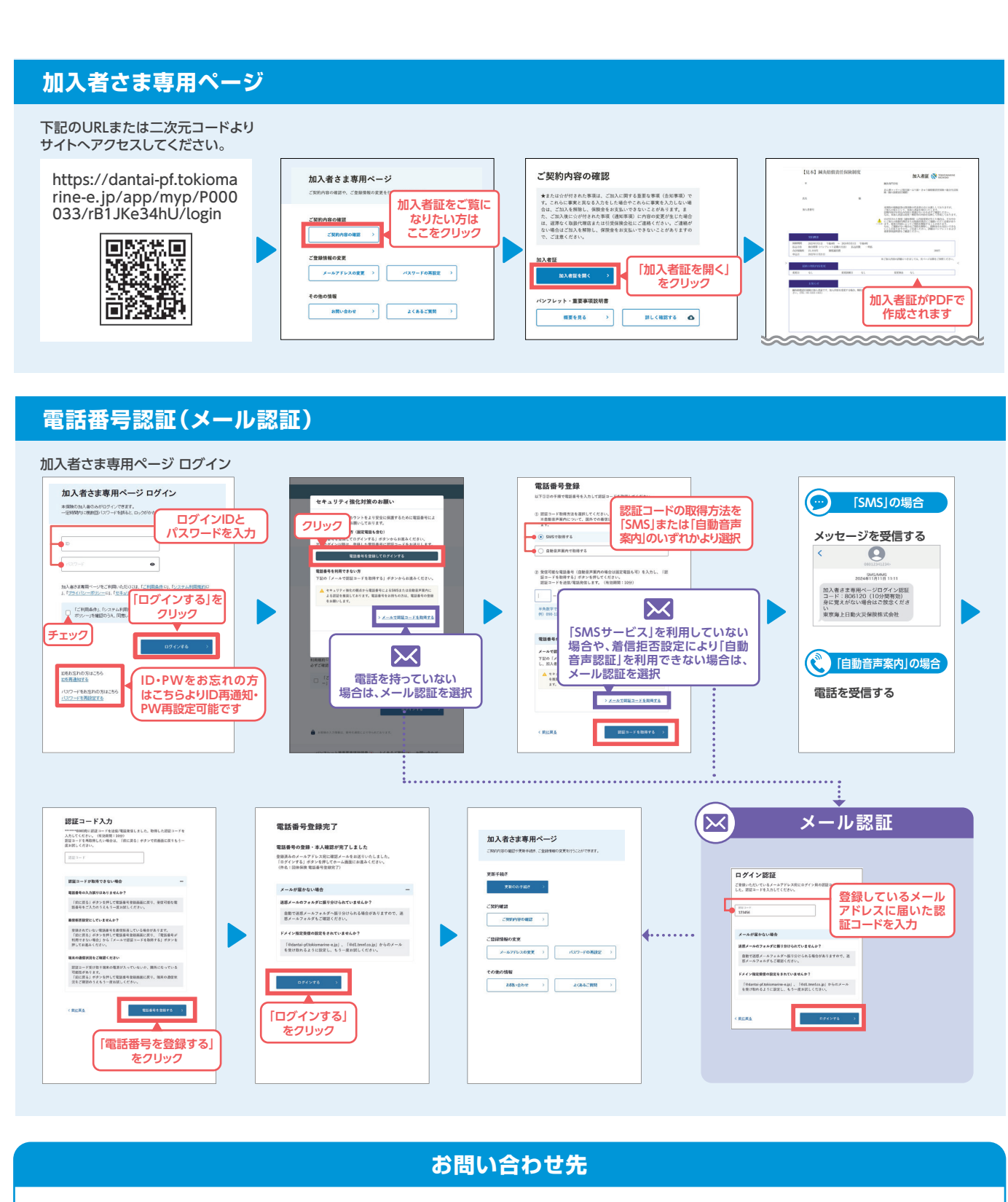

### 取扱代理店

## 株式会社東京海上日動パートナーズTOKIO 新宿支店

〒151-8560 東京都渋谷区代々木2-11-15 新宿東京海上日動ビル8F MAIL:shinkyu-insurance@tnp2000.jp

TEL:03-5333-1431 FAX:03-3375-8470 受付時間(平日9:00~17:00)

担当(岡田·王·小島·中川·神山·森田·粟林)

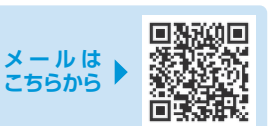

取扱代理店は、引受保険会社との委託契約に基づき、保険契約の締結、契約の管理業務等の代理業務を行っております。 従いまして、取扱代理店と有効に成立したご契約は、引受保険会社と直接締結されたものとなります。

### 引受保険会社

東京海上日動火災保険株式会社 担当課:広域法人部 法人第二課

〒102-8014 東京都千代田区三番町6-4 TEL:03-3515-4153 FAX:03-3515-4154 受付時間(平日9:00~17:00)

新規加入

保険期間

2025年度

新規加入

中途加入

TNP 鍼灸

検索

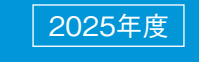

パソコンや スマートフォン

からアクセス!

# WEB手続きガイド 鍼灸賠償責任保険制度

(あん摩マッサージ指圧師・はり師・きゅう師賠償責任保険+総合生活保険(個人賠償責任補償))

# 2025年5月1日午後4時~ 2026年5月1日午後4時(1年間)

同窓会(校友会)会員の皆様へ

保険開始日

2025年5月1日午後4

2025年6月1日午後4時~2026年3

※2025年2月14日~28日は終日、その他の期間は午前4時~6

|                               | 募集締切日                  |
|-------------------------------|------------------------|
| 時                             | <b>2025</b> 年4月15日(火)  |
| 3月1日 午後4時                     | 每月15日、翌日1日 <b>補償開始</b> |
| 時はメンテナンス時間のためWEB上でのお申込みはできません |                        |

 $\bullet$   $\bullet$   $\bullet$ 

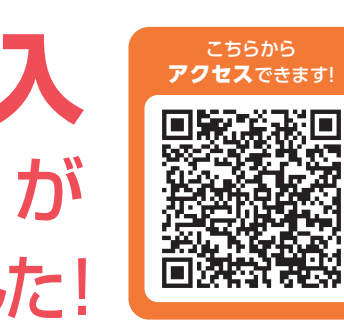

https://www.tnpgrp.co.jp/tokio/shop/sinjuku/group/hari/index.html

 WEBブラウザはMicrosoft Edge、Safari、Google Chromeを推奨しております。 Internet Explorerでは画面が表示されない場合等がございます。

ご加入手続、保険金のお支払条件、その他ご不明な点がありましたら代理店にご照会ください。

# 新規·中途加入

# WEB手続きガイド

告知事項

で、ご注意ください

【告知事項】

0 #1

() いいえ

お申込み確認

# お申込みサイトへアクセス

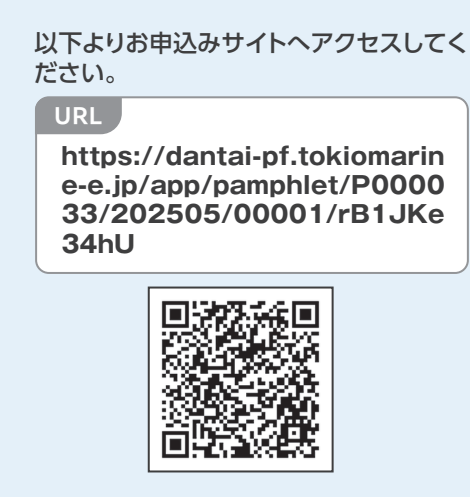

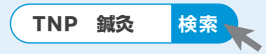

※代理店株式会社東京海上日動パートナーズ TOKIO新宿支店HPからもアクセスできます。

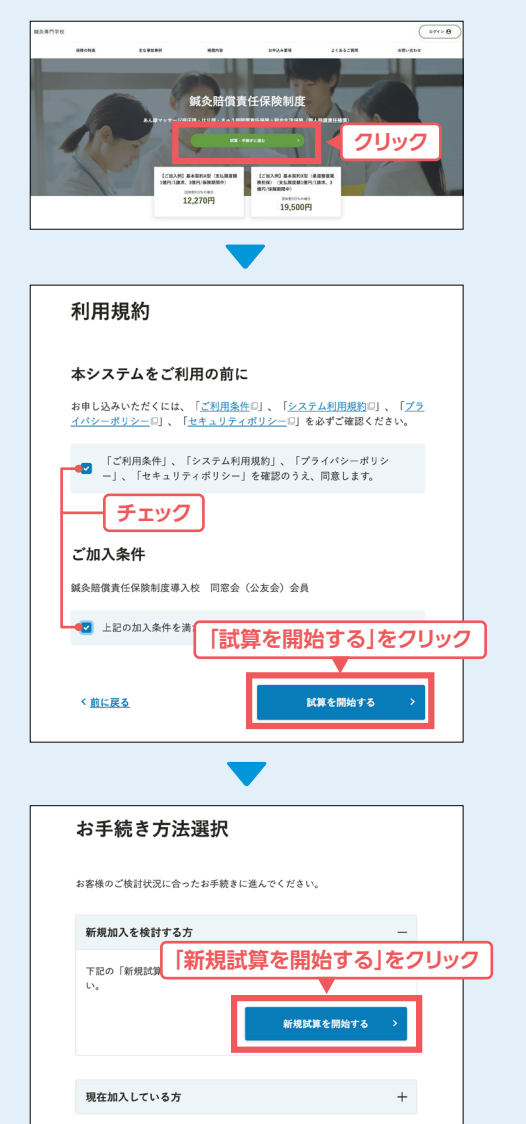

# 手続きの手順

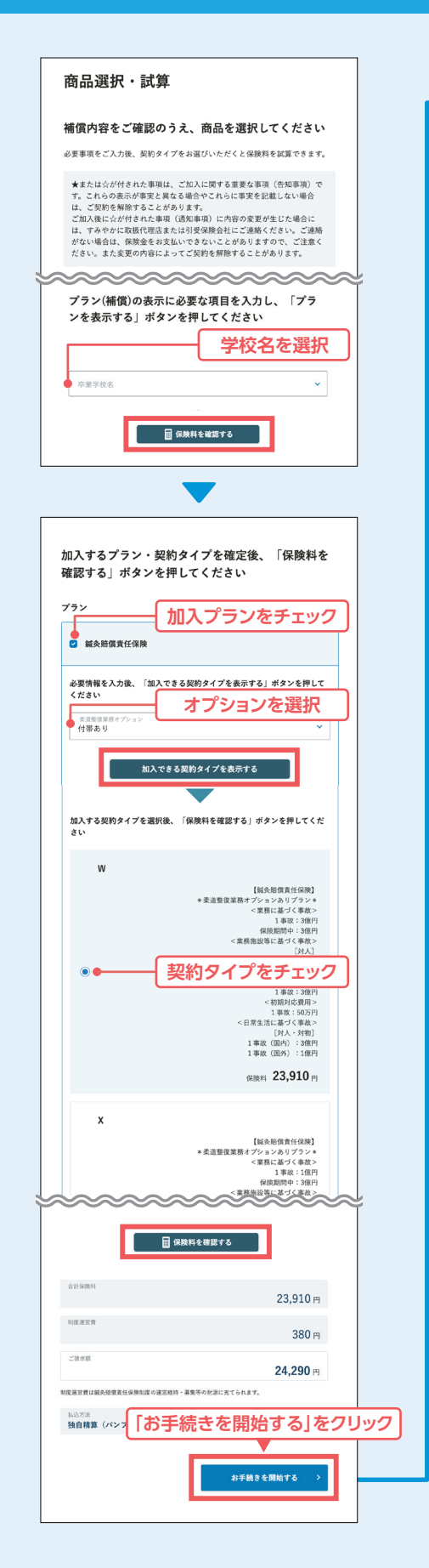

Ø

スワ

です

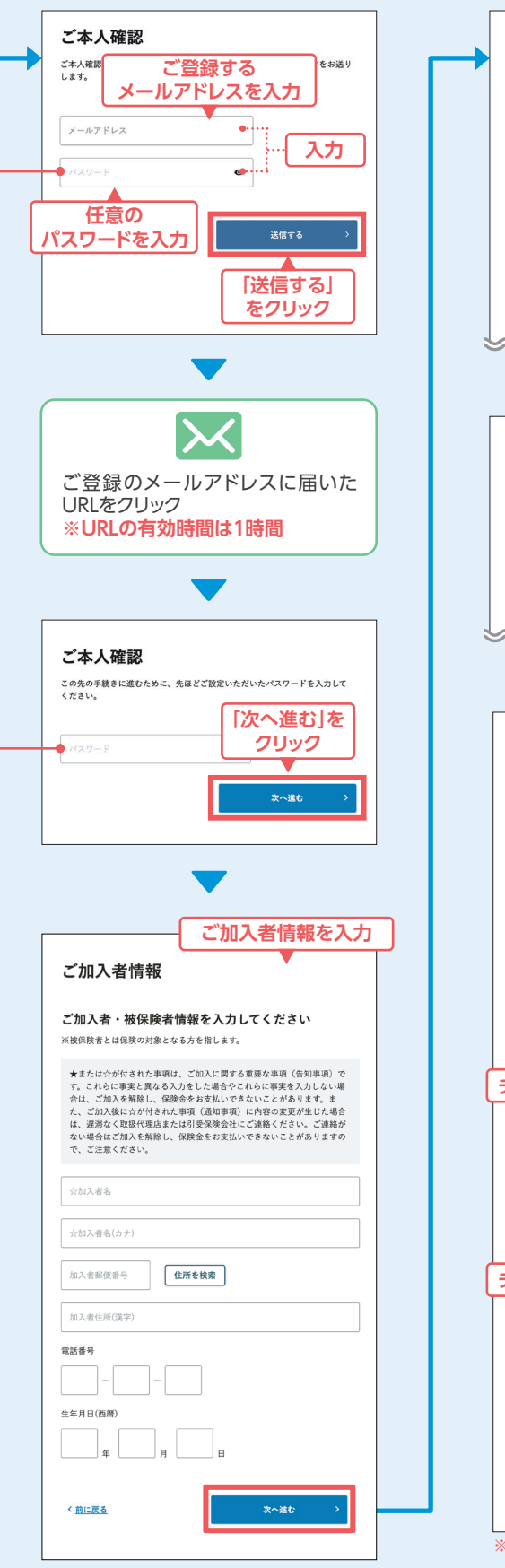

★またはたが付きれた事項は、ご加入に関する重要な事項(合知単項)で す。これらに事実と異なる入力をした場合やこれらに事実を入力しない場 合は、ご加入を振発し、保険金をお支払いできないことがあります。ま ん、ご加入を振行し、保険金をお支払いできないことがあります。 は、選席なく取扱行理由されに引受限券会社にご適勝ください、ご適略が ない場合はご加入を解除し、保険金をお支払いできないことがありますの で、ご注意ください。 補償内容 重要事項説明書のご確認 以下の内容を必ず確認・同意いただいたうえで「こ の内容で申込む」ボタンを押してください。 Step1 パンフレット兼重要事項説明書の確認・同意 パンフレット兼重要事項説明書には重要な記載がされていますので必ずご一読 ください。 特に、保険金をお支払いしない主な場合・解約される場合等、ご加入に際して お客様にこって不利益になる事項についてお読みいただくことが重要です。 なお、詳細が記載された約款は契約者である団体の代表者にお渡しする予定で す。必要に応じて団体までご請求ください クリック -読いただく必要があり お手続きを進めるには、 )を確認する 🖪 チェック に対して加入を依頼します。 に対して加入を依頼します。 パンフレット炭重要事項説明書をPDFファイルで受け取ること
パンフレット炭重要事項説明書をダウンロード、もしくは印刷して 保存すること ※書面でパンフレット兼重要事項説明書の交付を希望する場合は取扱代理店までお中し出 ください。 Step2 入力内容の確定 チェック なし」ボタンを押すとご入力いただいた内容は確定され、以降 「入力内容の確定」に同意します。 決済方法によっては次画面で3 [この内容で申込む]を 了となります。 また、決済手続きが完了する クリック この内容で申込む く <u>前に戻る</u> ※「この内容で申込む」をクリックした後は、 WEB画面上でのお申込み内容の修正・変更 はできません。

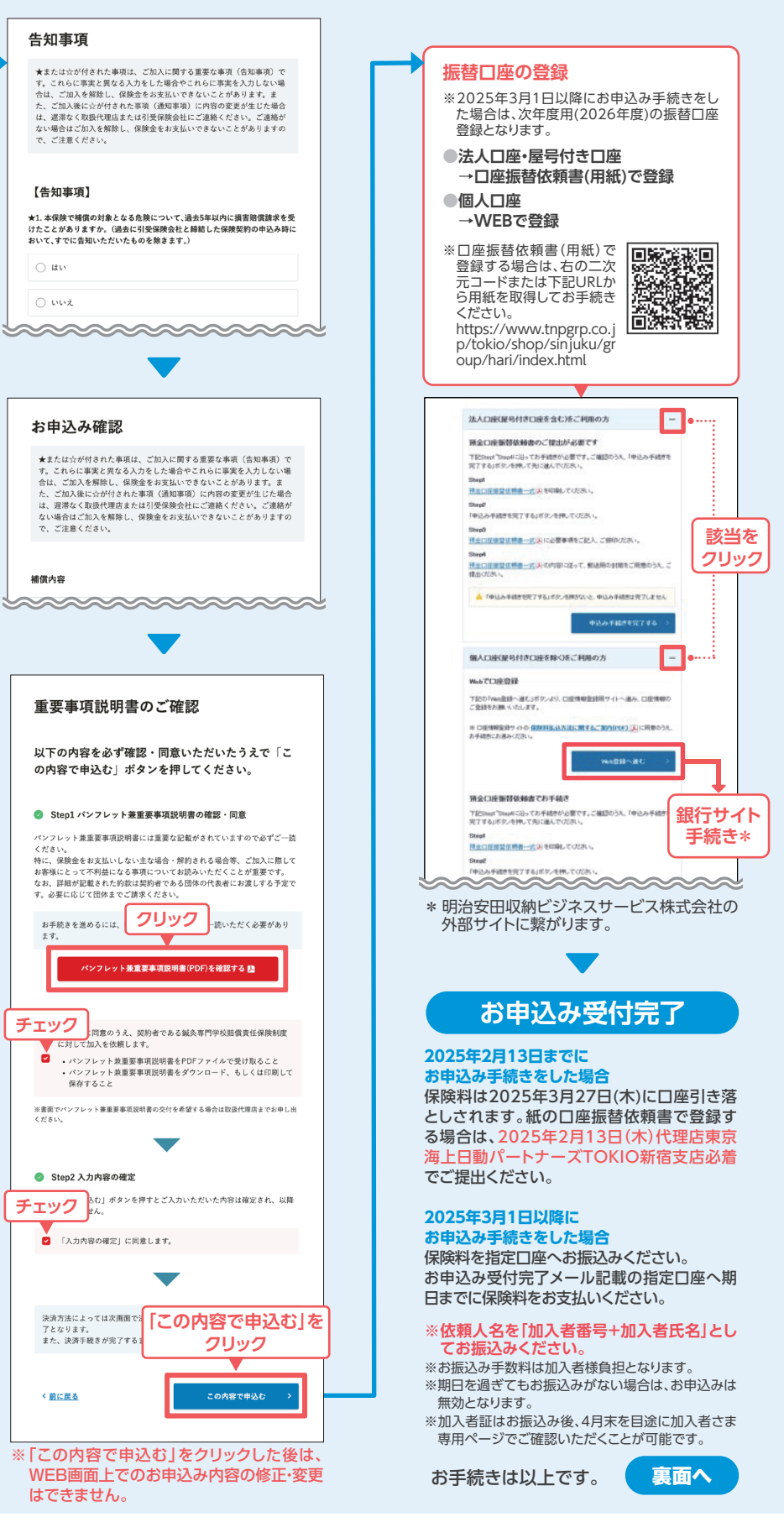